## Sådan logger du ind på vores selvbetjeningsløsninger:

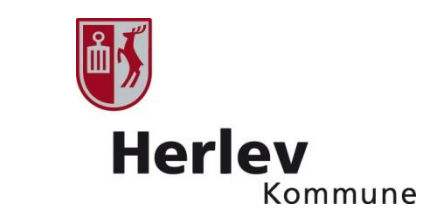

Du kan logge ind med foreningens Nem ID eller CVR-nummer. Vi anbefaler at du benytte Google Chrome når du udfylder vores selvbetjeningsløsninger. Klik på linket til den selvbetjeningsløsning du vil benytte. Du har nu to valgmuligheder for login – Log in med foreningens Nem ID eller manuelt log-in med foreningens CVR-nummer.

Log in med Nem ID:

- Log ind med foreningens Nem ID
- Hvis foreningen ikke automatisk kommer frem, så klik på "vælg produktionsenhed" - og klik på foreningens navn
- For nogle foreninger kan det være nødvendigt også at anføre foreningens navn og adresse
- Du kan nu udfylde og sende formularen
- Der sendes en kvittering til foreningens elektroniske postkasse

| 🛛 🐺 Tilskud og puljer   Herlev Komm. 🗙 🗱 EG Selvbetjening                        | × 🛃 Administration - Søg sager 🛛 🗙 🕂                                                                                                    |                                           |
|----------------------------------------------------------------------------------|----------------------------------------------------------------------------------------------------|-------------------------------------------|
| $\leftrightarrow$ $\rightarrow$ C $\square$ selvbetjening.egki.dk/163/163-111018 | 13201123                                                                                                    | ☆ 😬 :                                     |
| 👯 Apps 📕 Managed bookmarks 🛛 Google 🔲 Herlev F                                   | estuge   Tre                                                                                                    |                                           |
|                                                                                  |                                                                                                    |                                           |
|                                                                                  | Find virksomhed                                                                                                    |                                           |
|                                                                                  | Udfyld et eller flere søgekriterier og klik på 'Søg' for at finde de virksomheder, der opfylder<br>søgekriterierne. Det er muligt at søge på dele af et ord. Hvis listen med søgeresultater er<br>lang, eller den virksomhed du søger ikke bliver vist, kan du tilføje yderligere søgekriterier for<br>at indsnævre søgningen. |                                           |
|                                                                                  | Virksomhedsnavn                                                                                                    |                                           |
|                                                                                  |                                                                                                    |                                           |
|                                                                                  | CVR-nummer                                                                                                    |                                           |
|                                                                                  | 31641691                                                                                                    |                                           |
|                                                                                  | Gade Nr. Postnummer                                                                                                    |                                           |
|                                                                                  |                                                                                                    |                                           |
|                                                                                  | Søg                                                                                                    |                                           |
|                                                                                  | Annuller                                                                                                    |                                           |
|                                                                                  |                                                                                                    |                                           |
| E 🖉 🗊 🧲 🗮 🎯 🛠 🔮                                                                  | o 🚳 é 🚥                                                                                                    | 0 🔽 🗚 🔊 📑 👼 💭 🌈 🎟 🎯 🕬 11:14<br>29-09-2020 |

## Manuelt log-in:

• Vælg den fane der hedder 'Manuelt login"

- Vælg 'Log in som medarbejder/virksomhed'
- Klik på 'Find virksomhed'i bunden af skærmen
- Tast foreningens CVRnummer og klik 'Søg'
- Du kan nu udfylde formularen og sende den
- Der sendes en kvittering til foreningens elektroniske postkasse

| 🛛 🚯 Tilskud og | g puljer   Herlev Kommi 🗙 🚼 EG Selvbetjening 🗙 🚼 Administration - Søg sager 🗙 🕂                                                                                                    | _ 0 × |
|----------------|----------------------------------------------------------------------------------------------------|-------|
| <br>           | ■ selvbetjening.egki.dk/163/163-11101813201123                                                                                                    | ☆ 🛛 : |
| Apps 💼         | Managed bookmarks 🔓 Google 🕕 Herlev Festuge   Tre                                                                                                    |       |
|                | Ansøgning om tilskud fra Kultur- og Fritidsudvalgets rådighedsbeløb                                                                                                    | A     |
|                | NemLog-in Manuelt login Regler og vilkår Datasikkerhed Kontakt                                                                                                    |       |
|                | Login uden NemID<br>Log ind uden brug af NemID og underskriv manuelt. Du underskriver manuelt ved at skrive dit navn på skærmen med din finger (touch skærm) eller ved hjælp af din musemarkør.                                                                  |       |
|                | Da der ikke kan foretages automatisk opslag ved log ind uden brug af NemID, skal du identificere dig ved at indtaste dine personlige oplysninger. Husk at tjekke at oplysningerne er<br>korrekt angivet, da det ikke vil være muligt at gå tilbage og rette dem. |       |
|                | EG anbefaler at køre dette selvbetjeningsforløb i Google Chrome. Microsoft Edge supporteres endnu ikke.                                                                                                    |       |
|                | Når du fortsætter, accepterer du Regler og vilkår for anvendelsen af dette selvbetjeningsforløb.                                                                                                    |       |
|                | Log ind som privatperson     Jog ind som medarbejder/virksomhed                                                                                                    |       |
|                | Gem mine oplysninger Vær opmærksom på, at dine oplysninger gemmes på den pågældende computer. Hvis du sidder et offentligt sted frarådes det, at du vælger 'Gem mine oplysninger'. Du skal kun gemme dine oplysninger på din egen computer. Fortsæt              |       |
|                | Virksomhedens oplysninger<br>Klik på 'Find virksomhed' for at fremsøge den virksomhed, du handler på vegne af.                                                                                                    |       |
|                | g                                                                                                    |       |
| م 🖿            | 📼 🔊 🗮 🗖 🐼 😒 🧔 🔛 🕒 💷 💭 😓 🖉                                                                                                    |       |